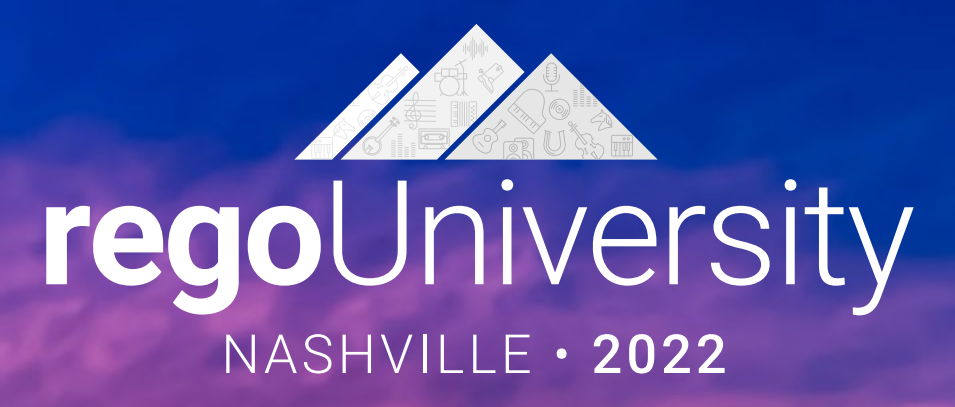

## Dashboards | Community Sharing

#### Your Guides: Taunya Moore and Ross Hensel

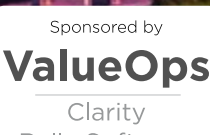

Rally Software

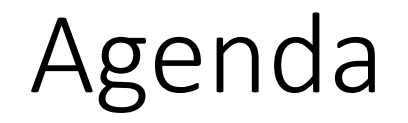

- Introductions
- Community Sharing

2

regoUniversity2022

# Part I: Introduction

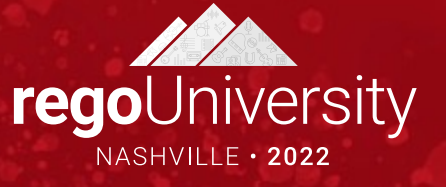

# Part I: Community Sharing

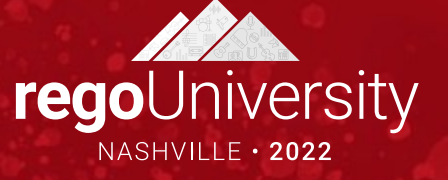

### Thank You For Attending Rego University

#### Instructions for PMI credits

- Access your account at pmi.org
- Click on **Certifications**
- Click on Maintain My Certification ٠
- Click on Visit CCR's button under the Report PDU's ٠
- Click on Report PDU's •
- Click on **Course or Training** •
- Class Provider = Rego Consulting
- Class Name = regoUniversity
- Course **Description**
- Date Started = Today's Date
- Date Completed = Today's Date ٠
- Hours Completed = 1 PDU per hour of class time
- Training classes = **Technical** ٠
- Click on I agree and Submit

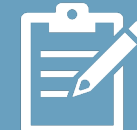

Let us know how we can improve! Don't forget to fill out the class survey.

regoUniversity2022

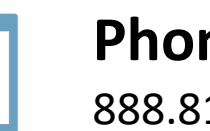

Phone 888.813.0444

Email info@regoconsulting.com

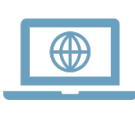

Website www.regouniversity.com

#### Let Rego be your guide.